## Add a Subdivision:

Click Menu.

MLSSAZ

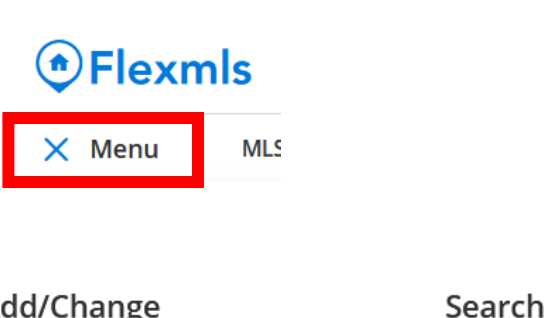

• Under Search select Quick Search.

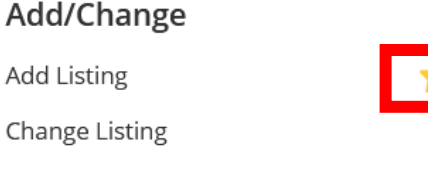

Menu

 In the upper left-hand corner of your screen, under Menu, double check that you are on the right Search Template. (Enhanced Templates might be a good option if you were used to using Full Search.)

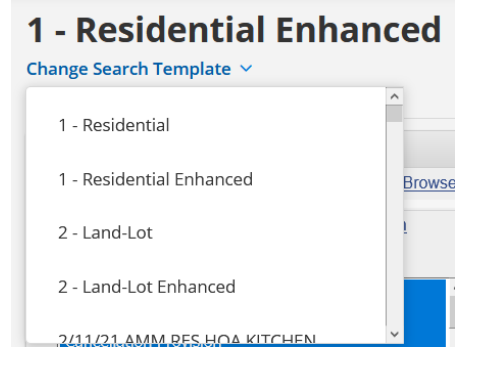

Quick Search

CMA

MLS Intranet Contact Manageme

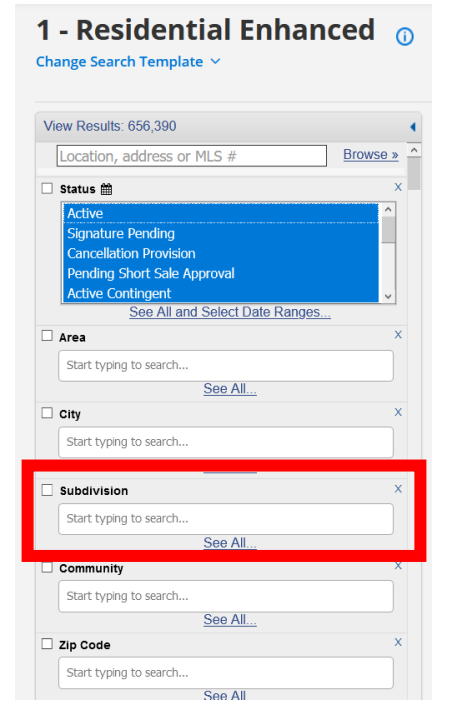

• Locate SUBDIVISION from the list of property filters on the left-hand side of the screen.

Have additional questions, please email techsupport@mlssaz.com

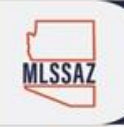

or

- You can type in the name of the Subdivision and select from the drop-down list which ones you want to include in your search
- Subdivision of Sun City Vistoso, Sun City Vistoso 11, Sun City Vistoso 2 Amended

   Sun City Vistoso 2 Amended

   Sun City Vistoso 2 Amended

   Sun City Vistoso 11

   Sun City Vistoso 11

   Sun City Vistoso 11

   Sun City Vistoso 11

   Sun City Vistoso 11

   Sun City Vistoso 11

   Sun City Vistoso 2 Amended

   Sun City Vistoso 2 Amended

   Sun City Vistoso 2 Amended

   Sun City Vistoso Unit 1 (1-53)

   Sun City Vistoso Unit 10(1-113)

   Sun City Vistoso Unit 11A(1-88)
- ✓ Subdivision of Sun City Vistoso, Sun City Vistoso 11, × Sun City Vistoso 2 Amended

See All.

- × Sun City Vistoso × Sun City Vistoso 11
- Click on See All for a list of ALL Subdivisions in MLSSAZ.
- Click on each Subdivision in the list that you want to include in your search results.
   NOTE: Select ALL will choose ALL Subdivisions in the MLSSAZ.

| Subdivision                           |                                       |                                             | -0 |
|---------------------------------------|---------------------------------------|---------------------------------------------|----|
| Suffolk Hills (45-107)                | Suffolk Hills Resub                   | Suffolk Hills(108,114-125,133-142,&190-195) | ^  |
| Summerfield (1-40)                    | Summerfield (215-456)                 | Summerfield (41-214)                        |    |
| Summerhaven                           | Summerset (1-112)                     | Summerset Amd                               |    |
| Summertree<br>Condominiums<br>(1-224) | Summit (1-11)                         | Summit Park Twnhss (1-110)                  |    |
| □ Summit Ridge<br>Estates (1-22)      | Sun City Vistoso                      | ✓ Sun City Vistoso 11                       |    |
| Sun City Vistoso 2<br>Amended         | Sun City Vistoso Amended              | ☑ Sun City Vistoso Unit 1 (1-53)            |    |
| Sun City Vistoso Unit<br>10(1-113)    | Sun City Vistoso Unit 11A(1-88)       | Sun City Vistoso Unit 11B(1-18,27-44)       |    |
| Sun City Vistoso Unit<br>12(1-277)    | Sun City Vistoso Unit 13(1-10)        | ✓ Sun City Vistoso Unit 14 (1-46)           |    |
| Sun City Vistoso Unit<br>14A (13-17)  | Sun City Vistoso Unit 15(1-126)       | Sun City Vistoso Unit 16(1-21)              |    |
| Sun City Vistoso Unit<br>16A (1-8)    | Sun City Vistoso Unit 17(1-276)       | Sun City Vistoso Unit 18 (1-97)             |    |
| Sun City Vistoso Unit<br>18A(35-88)   | Sun City Vistoso Unit 1A(5-17,41-43)  | Sun City Vistoso Unit 2 (1-92)              |    |
| Sun City Vistoso Unit<br>2A(1-5)      | Sun City Vistoso Unit 3(1-193)        | Sun City Vistoso Unit 3A(1-12)              |    |
| Sun City Vistoso Unit<br>4(1-53)      | Sun City Vistoso Unit 5, Lot 3 (1-12) | Sun City Vistoso Unit 5(1-288)              |    |
| Sun City Vistoso Unit<br>6            | Sun City Vistoso Unit 6A(1-4)         | ✓ Sun City Vistoso Unit 6B(1-10)            | ÷  |
| Sun City Vistoso Unit<br>7(1-227)     | Sun City Vistoso Unit 8(1-67)         | ✓ Sun City Vistoso Unit 9(1-155)            |    |
| Sun Ridge II                          | Sun Sites Heights                     | Sunbelt Commerce Center Resub               |    |
| Center(1-5)                           | Suncrest (1-127)                      | Sundance Estates (1-33)                     | ~  |
|                                       |                                       | Select All Select None Finished             |    |
| O VIEW YOUR RESULTS.                  |                                       |                                             |    |

- Click Finished to add your selections To your property filters.
- Click LIST on the right above your map to view your results

Quick Search